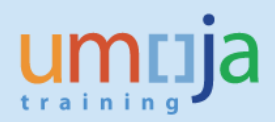

# **Table of Contents**

| Overview                                                                                                    | 2              |
|----------------------------------------------------------------------------------------------------|----------------|
| Transactions:                                                                                                    |                |
| T1 – Review the option costs to be capitalized                                                                                                    | 3              |
| T2 – Acquiring the Asset (F-90) – Current fiscal year acquisitions                                                                                                    | 5              |
| T3 – Review list of Parked Asset Acquisition Documents to be posted                                                                                                    | 12             |
| T3.1 – Review Umoja Inbox for parked document messages (SBWP)<br>T3.2 – Review list of parked AA documents (FBV0)<br>T4 – Posting Parked Asset Acquisition Documents (FBV0) | 12<br>12<br>14 |
| T5 – Fix Quantity of Asset                                                                                                    | 16             |
| Annex 1 – GL Accounts for Capitalization                                                                                                    | 17             |

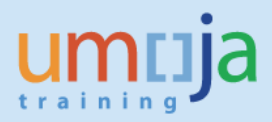

# **Overview**

This Job Aid details the procedure for capitalizing the cost of options to a fixed asset. Currently, when options materials are selected in a shopping cart they are procured and received to consumption (expensed) rather than being automatically capitalized to the fixed asset. This is true for locations that are also procuring for direct material (i.e. using Inventory Management).

The process described here is to debit the asset (to increase the value) and credit the GL expense accounts created for manual capitalization of assets. It's important that the GLs outlined below are used as they are linked to statistical commitment items in Funds Management (FM) and will not affect budget availability.

\*\* This is a temporary process until the full options solution is implemented, whereby options will automatically be capitalized to the related Asset Master Record at the time of Goods Receipt. When this change is implemented, this job aid will be retired.

Users of this guide will be those assigned the following roles:

- FA.15 Financial\_Accounting: Asset\_Accounting\_User
- **FA.16** Financial\_Accounting: Asset\_Accounting\_Senior\_User

There are four steps in this process:

- 1. The first step is for the asset accounting user (FA.15) to review the option costs to be capitalized
- 2. The second step is for the asset accounting user (FA.15) to create and park the asset capitalization document (using F-90) to post value to the Asset Master Record.
- 3. The third step is for the asset accounting senior user (FA.16) to review and post the parked asset acquisition document.
- 4. The fourth step is for the asset accounting user (FA.15) to update the quantity on the asset to change it back to 1. This is because F-90 transactions increase quantity, but in Umoja we always expect assets to have quantity 1

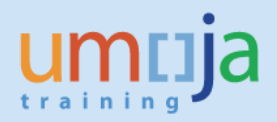

### **Transactions:**

#### T1 – Review the option costs to be capitalized

\*\* This step to be performed by users with role: FA.15 – Financial\_Accounting: Asset\_Accounting\_User

- 1. If you are already aware of the costs to be capitalized, you may skip this step. Otherwise, this step assumes you know the asset to which options must be capitalized.
- 2. Log in to Umoja ECC.
- 3. Execute Transaction code AW01N
- 4. Enter the Asset number, press enter, and then look for the Purchase Order the asset is associated with in the 'Objects related to asset' section in the bottom left-hand corner. Double-click on the PO Date to open that Purchase Order.

| Asset Explorer                     |                                                    |
|------------------------------------|----------------------------------------------------|
| 🕗   🔡   👪   📰   🔛   🖽              |                                                    |
| Asset 1000-4200003817/0000         | Company Code 1000 United Nations                   |
| • Depreciation Areas               | Asset 4200003817 0 Switch:Network,WAN              |
| . == 01 BOOK depreciation in       | Fiscal year  2017                                  |
|                                    |                                                    |
|                                    |                                                    |
|                                    | Planned values Book depreciation in local currency |
| 4 🕨 🚟 4 🕨                          | Value Fiscal year start Change Year-end Crcy       |
| Objects related to asset           | APC transactions 10,397.40 10,397.40 USD           |
| 💌 📴 Equipment                      | Acquisition value 10,397.40 10,397.40 USD          |
| • 📌 SWITCH CISCO CATALYST 4500E    | Special depreciation                               |
| 🝷 🛅 Vendor                         | Unplanned dep.                                     |
| • 🚍 Cisco Systems, Inc             |                                                    |
| ▼ 📴 Cost Center                    | S 1 7 1.%, 0,0,0,0, 0, 0 0 8 1.a                   |
| • 🔁 Mjr Maintce UNON               | Transactions                                       |
| Purchase Order                     | Transactions                                       |
| 21.12.2016                         | AssetValDate Amount TType TType text Crcy          |
|                                    | 13.03.2017 10,397.40 120 Goods receipt USD         |
| • 🐺 FAIT Computer IT Network&IT St |                                                    |

5. The purchase order screen should be displayed. To view all items, click the button next to 'Item Overview' to expand that section.

| 1  | Material Goods 2200066028 Created by GKANGETHE |                             |                      |                        |                  |              |                   |  |  |
|----|------------------------------------------------|-----------------------------|----------------------|------------------------|------------------|--------------|-------------------|--|--|
| Do | ocument Overview O                             | n 🕴 🖒 🤣 📬 🛛 🔂 Print Pre     | view Messages 🚺      | Personal Setting       | Save As Template | 2            |                   |  |  |
|    | Material Goods<br>Header<br>Item Overview      | ▼ 2200066028                | Vendor               | 1110001550 Cisco Syste | ms, Inc          | Doc. date    | 21.12.2016        |  |  |
| Pa | Item                                           | [ 1 ] 1500031921 , Switch:N | etwork,LAN           | <b>•</b>               |                  |              |                   |  |  |
|    | Material Data                                  | Quantities/Weights Delive   | ry Schedule Delivery | Invoice Conditions     | Account Assig    | nment Purcha | ase Order History |  |  |
|    | Material group                                 | 43222600                    | UID-Relevant         | Revision Level         |                  |              |                   |  |  |

The description of Options Materials always begins with "Option (see long text):" In the example below, you can see the three option lines (lines 13-15) associated with the fixed asset (line 9). In the 'Item' section beneath the 'Item Overview', you can see the Long Text for each option line one at a time from within the Texts tab.

When reviewing the items on a PO, to determine whether the additional amounts should be capitalised, users are reminded to refer to UN IPSAS Corporate guidance and PMU guidance.

| E | M            | aterial Goo | ods                                  | ▼ 22000             | Vendor                         | 11100015    | 50 Cisco Syste | ms, Inc  | Doc.         | date 21      | .12.2016     |       |        |     |
|---|--------------|-------------|--------------------------------------|---------------------|--------------------------------|-------------|----------------|----------|--------------|--------------|--------------|-------|--------|-----|
|   | Hea          | ader        |                                      |                     |                                |             |                |          |              |              |              |       |        |     |
| h | 卧            | S Itm       | Α                                    | I Material          | Short Text                     |             | PO Quantity    | OUn C De | eliv. Date   | Net Price    | Curr         | Per   | OPU    | М   |
|   |              | 9           | А                                    | 2100001208          | Switch:Network,WAN             |             | 12             | EA D 08  | 3.11.2016    | 9,9          | 97.50USD     | 1     | EA     | Ne  |
|   |              | 10          | К                                    | 1500010874          | Module:Switch Network          |             | 12             | EA D 08  | 8.11.2016    | 4,4          | 97.50USD     | 1     | EA     | Ne  |
|   |              | 11          | К                                    | 1500010874          | Module:Switch Network          |             | 12             | EA D 08  | 3.11.2016    | 4,4          | 97.50USD     | 1     | EA     | Ne  |
|   |              | 12          | K                                    | 1500010874          | Module:Switch Network          |             | 12             | EA D 08  | 3.11.2016    | 4,4          | 97.50USD     | 1     | EA     | Ne  |
|   |              | 13          | K                                    | 1500024523          | Option (see long text):Networ  | kSecurityEq | 12             | EA D 08  | 3.11.2016    | 9            | 97.50USD     | 1     | EA     | Ne  |
|   |              | 14          | К                                    | 1500024523          | Option (see long text):Networ  | kSecurityEq | 24             | EA D 08  | 3.11.2016    |              | 1.00USD      | 1     | EA     | Ne  |
|   |              | 15          | К                                    | 1500024523          | Option (see long text):Networ  | kSecurityEq | 12             | EA D 08  | 3.11.2016    | 9            | 97.50USD     | 1     | EA     | Ne  |
|   |              |             | 4                                    | •                   |                                |             |                |          |              |              |              |       |        |     |
|   | 9            |             | B                                    |                     |                                |             |                |          | A            | ddl Planning |              |       |        |     |
|   | Iter         | n           |                                      | [ 13 ] 1500024523 , | Option (see long text):Networl | kSecu 🔻     | <b></b>        |          |              |              |              |       |        |     |
|   | _            | Material    | Data                                 | Quantities/Weights  | Delivery Schedule Deliver      | y Invoice   | Conditions     | Account  | t Assignment | Purchase O   | rder History | Texts | Delive | ery |
|   | It<br>•<br>• | em Texts    | text<br>record<br>rial PO<br>ery tex | PO text<br>text v   | PWR-C45-2800ACV Cat            | alyst 450   | 0 2800W A      | C Power  | Supply;Q     | ty-12        |              |       | 1      |     |

It's important to note that in many cases there will be multiple assets across which the options are distributed. In the example shown above there are 12 assets and a total of 48 options (12 + 24 + 12). This suggests that each asset has 4 options (1 + 2 + 1).

So for each of the 12 assets, there are options to be capitalized worth \$1997.00 (\$997.50 + \$1 + \$1 + \$997.50. Keep in mind that associated costs (refer to Annex A) are to be charged in addition to the manual associated costs account.

8. For Asset PO lines with multiple quantity, you can review the list of fixed asset numbers by opening that line and going to the Account Assignment tab.

| IIII Ma | aterial Goods | ▼ 2           | 2000660      | 28 Vendor       |                             | 1110 | 0001550 Cisco Sys   | tems, In | c Doc.           | date 21.12.2016        |   |    |
|---------|---------------|---------------|--------------|-----------------|-----------------------------|------|---------------------|----------|------------------|------------------------|---|----|
| 🛅 Hea   | der           |               |              |                 |                             |      |                     |          |                  |                        |   |    |
| 🛅 Iten  | n Overview    |               |              |                 |                             |      | _                   |          |                  |                        |   |    |
| 💾 Item  | า             | [ 9 ] 210000  | 1208 , Switc | h:Network,WA    | N                           |      | <b>T</b>            |          |                  | _                      |   |    |
| /       | Material Data | Quantities/We | eights D     | elivery Schedul | e Deliver                   | y In | voice Condition     | s Ac     | count Assignment | Purchase Order History | • |    |
|         | ) 🗡 🛕         | AccAssCat     | Asset        | <b>▼</b>        | Distribution<br>artial Inv. |      | Distrib. on quantit | y basis  | CoCode           | United Nations 🔻       |   |    |
|         | B Perce       | Net Value     | Cost Ctr     | G/L Acct        | BusA O                      | rder | Asset               | SNo.     | VBS Element      | Funded Program         |   | N  |
|         | 8.3           | 9,997.50      |              | 27171020        | s300                        |      | 4200003813          | 0        |                  | FPNR                   |   |    |
|         | 8.3           | 9,997.50      |              | 27171020        | s300                        |      | 4200003814          | 0        |                  | FPNR                   |   |    |
|         | 8.3           | 9,997.50      |              | 27171020        | s300                        |      | 4200003815          | 0        |                  | FPNR                   |   |    |
|         | 8.3           | 9,997.50      |              | 27171020        | s300                        |      | 4200003816          | 0        |                  | FPNR                   |   |    |
|         | 8.3           | 9,997.50      |              | 27171020        | s300                        |      | 4200003817          | 0        |                  | FPNR                   |   |    |
|         | 8.3           | 9,997.50      |              | 27171020        | s300                        |      | 4200003818          | 0        |                  | FPNR                   |   | -  |
|         | 4 F           |               |              |                 |                             |      |                     |          |                  |                        | 4 | ۶. |

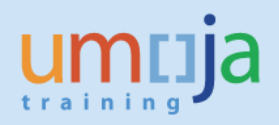

### T2 – Acquiring the Asset (F-90) – Current fiscal year acquisitions

\*\* This step to be performed by users with role: FA.15 – Financial\_Accounting: Asset\_Accounting\_User

- 1. Log in to Umoja ECC.
- 2. Execute Transaction code F-90
- 3. Fill in the following fields:

| Acquisition from purchase w. vendor: Header Data |               |                 |         |                   |                   |  |  |  |  |
|--------------------------------------------------|---------------|-----------------|---------|-------------------|-------------------|--|--|--|--|
| Held document                                    | Acct model    | Fast Data Entry | Dos Dos | st with reference | 🖉 Editing Options |  |  |  |  |
| Document Date                                    | 04.06.2015    | Туре 🗛          | Co      | ompany Code       | 1000              |  |  |  |  |
| Posting Date                                     | 01.06.2015    | Period 6        | a       | urrency/Rate      | USD               |  |  |  |  |
| Document Number                                  |               |                 | Т       | anslatn Date      |                   |  |  |  |  |
| Reference                                        | RU UNON 001   |                 | Cr      | oss-CC no.        |                   |  |  |  |  |
| Doc.Header Text                                  | Free Text Fie | ld              |         |                   |                   |  |  |  |  |
| Trading Part.BA                                  |               |                 |         |                   |                   |  |  |  |  |
|                                                  |               |                 |         |                   |                   |  |  |  |  |

Document Date: Set this to today's date

**Posting Date:** If possible, use the existing asset's capitalization date, as this was the PO Goods Receipt date. If that posting period has been closed, use the earliest possible date.

Type: Use document type 'AA'

**Reference:** It is recommended to put the Purchase Order number here.

Doc.Header Text: This is a free text field. Consider something like "Capitalization of Options"

4. In the 'First line item' region at the bottom of the screen, fill out the following fields:

| First line | item       |           |            |         |  |
|------------|------------|-----------|------------|---------|--|
| PstKy      | 70 Account | 420000336 | SGL Ind TT | ype Z13 |  |
|            |            |           |            |         |  |

**PstKy:** We are posting to the existing asset in the first line item, so use Posting Key '70' to debit the asset.

Account: Enter the Asset number that we are capitalizing the option's cost to.

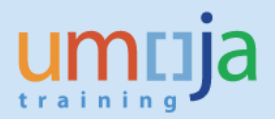

5. TType: Use Z14 - Acquisition-Adjustment Asset Classified as Expense

\*\* If an Options material was not used and the item was received into inventory, this item must first be issued out of inventory before capitalizing into the cost of the asset.

Note: If the incorrect material was used in the PO, a review of the Moving Average Price of that incorrectly-used material should also be done to assess whether a revaluation is needed.

- 6. After you have reviewed all entries on the 'Acquisition from purchase w. vendor: Header data' screen, press enter on your keyboard. You will be taken to the 'Enter Asset Posting: Add Asset item' screen.
- 7. Under the 'Item 1 Debit asset / 70' enter the following.

| Item 1 Debit asset / | / 70 Acquisition for Adju / Z13 |               |            |             |   |
|----------------------|---------------------------------|---------------|------------|-------------|---|
| Amount               | 6240 USD                        |               |            |             |   |
| Tax code             |                                 | Calculate tax |            |             |   |
| Quantity             | 1 EA                            |               |            |             |   |
| Business Area        | S300                            | Trdg Part.BA  |            |             |   |
|                      |                                 | Order         |            |             |   |
|                      |                                 | Asset         | 4200000336 | 0           |   |
| WBS Element          |                                 | Network       |            |             |   |
|                      |                                 | -             |            | 🖻 More      |   |
| Assignment           |                                 |               |            |             |   |
| Text                 |                                 |               |            | 🌽 Long Text | 5 |

**Amount:** Enter the capitalised value here. This is the cost of the options, plus standard associated cost (refer to Annex A for percentages).

Quanity: 1 EA

**WBS Element:** If applicable, enter the WBS Element here.

8. Click on the 'More' button.

| Cr Coding Block |           |   |                 |            | X |
|-----------------|-----------|---|-----------------|------------|---|
| Business Area   | S300      |   | Trdg Part.BA    |            |   |
| Asset           | 420000336 | 0 | Reference Dice  | 01.06.2015 |   |
| Order           |           |   |                 |            |   |
| WBS Element     |           |   | Network         |            |   |
|                 |           |   | Commitment Item | 27171020   |   |
|                 |           |   | Transactn Type  | 120        |   |
| Material        |           |   |                 |            |   |
|                 |           |   |                 | <b>~</b>   | × |

Reference Date (VERY IMPORTANT): Enter the capitalisation date of the Fixed Asset, or the date the option was installed on the fixed asset (this may be different than the posting date of this document).

This date affects when the option's value will begin depreciating from, so it is very important that it is the same as the date the asset was received, or the option was installed (if it was installed after the asset was put into use).

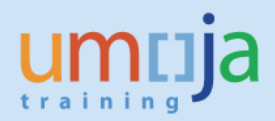

- 9. Click on the Green Check button to return.
- 10. In the 'Next line item' region at the bottom of the screen, fill out the following fields:

| First line i | First line item |          |               |  |  |  |  |  |  |  |
|--------------|-----------------|----------|---------------|--|--|--|--|--|--|--|
| PstKy        | 50 Account      | 77299070 | SGL Ind TType |  |  |  |  |  |  |  |
|              |                 |          |               |  |  |  |  |  |  |  |

**PstKy:** Posting Key '50' to credit the account.

Account: Refer to Annex 1 – GL Accounts for Capitalization for correct GL Account to be used **77299070**.

Note: This GL account is linked to a statistical Commitment Item in FM, so it's important that this expense account is used to avoid any effect on available budget.

- 11. After you have reviewed all entries on the 'Enter Asset Posting: Add Asset item' screen, press enter on your keyboard. This will bring you to the 'Enter Asset Posting: Add G/L account item' screen.
- 12. Under the 'Item 2 / Credit Entry / 50' region, enter the following.

| Item 2 / Credit entr | y / 50 |     |                 |              |
|----------------------|--------|-----|-----------------|--------------|
| Amount               | 6000 ( | USD |                 |              |
| Tax code             |        |     |                 |              |
| Business Area        |        |     | Trdg Part.BA    |              |
| Cost Center          |        |     | Order           |              |
| Sales Order          |        |     | Asset           |              |
| WBS Element          |        |     | Network         |              |
|                      |        |     |                 | 宁 More       |
| Purchasing Doc.      |        |     |                 |              |
|                      |        |     | Quantity        |              |
| Assignment           |        |     | Asst retirement |              |
| Text                 |        |     |                 | 🎶 Long Texts |
|                      |        |     |                 |              |

Amount: Enter the cost of the options here (or the associated costs of the options)

**WBS Element:** If applicable, enter the WBS Element here. If so, you should not have to enter any of the other account assignment elemenets as this will derive them.

**Cost Center**: Fill in the cost center here.

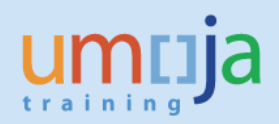

#### 13. Click on the 'More' button

| 🔄 Coding Block  |       |   |                 |          | ×          |
|-----------------|-------|---|-----------------|----------|------------|
| Business Area   |       |   | Trdg Part.BA    |          |            |
| Asset           |       |   |                 |          |            |
| Cost Center     | 11294 |   |                 |          |            |
| Order           |       |   |                 |          |            |
| Profit Center   |       |   |                 |          |            |
| Segment         |       |   | Partner Segment |          |            |
| WBS Element     |       |   | Network         |          |            |
| Fund            | 10UNA | ð | Grant           |          |            |
| Partner Fund    | [     | [ |                 |          |            |
| Funded Program  |       |   | ]               |          |            |
| Functional Area |       |   | Commitment Item | 77172510 |            |
| Funds Center    |       |   |                 |          |            |
| Earmarked Funds |       |   |                 |          |            |
| Sales Order     |       |   | Plant           |          |            |
| Material        |       |   | Real Estate Obj | <b></b>  |            |
|                 |       |   |                 |          |            |
|                 |       |   |                 |          | <<br>✓ 🖸 🗶 |

Fund: Enter the fund here.

**Grant:** Enter the grant here, if applicable.

Press the Green Check button to go back.

14. Now you will need to repeat the actions from steps 10 through 13 for the associated costs, if relevant (see Annex 1), using **GL 77299080** to enter the amount of the associated costs.

| First line item |                     |               |  |  |  |
|-----------------|---------------------|---------------|--|--|--|
| PstKy           | 50 Account 77299080 | SGL Ind TType |  |  |  |
|                 |                     |               |  |  |  |

Note: this GL account is linked to a statistical Commitment Item in FM, so it's important that this expense account is used to avoid any effect on available budget.

| Item 3 / Credit entr | y / 50 |    |                 |              |
|----------------------|--------|----|-----------------|--------------|
| Amount               | 240 U  | SD |                 |              |
| Tax code             |        |    |                 |              |
| Business Area        |        |    | Trdg Part.BA    |              |
| Cost Center          |        |    | Order           |              |
| Sales Order          |        |    | Asset           |              |
| WBS Element          |        |    | Network         |              |
|                      |        |    |                 | 宁 More       |
| Purchasing Doc.      |        |    |                 |              |
|                      |        |    | Quantity        |              |
| Assignment           |        | ]  | Asst retirement |              |
| Text                 |        |    |                 | 🐶 Long Texts |
|                      |        |    |                 |              |

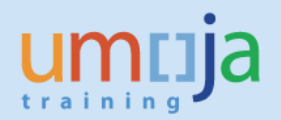

15. After reviewing all entries, go to the top menu bar and click on 'Document' and then click on 'Simulate'.

| ¢ į | Document Edit Goto                                           | Extr <u>a</u> s <u>S</u> et | tings En <u>v</u> ironment S <u>v</u> stem <u>H</u> elp |
|-----|--------------------------------------------------------------|-----------------------------|---------------------------------------------------------|
| •   | Other document                                               | Shift+F5                    |                                                         |
|     | Post with reference                                          |                             |                                                         |
|     | Get held document                                            |                             | /L account item                                         |
|     |                                                              |                             |                                                         |
|     | <u>S</u> imulate                                             | Shift+F9                    | East Data Entry                                         |
|     | <u>S</u> imulate<br>Simulate General Ledger                  | Shift+F9                    | Fast Data Entry 🚺 Taxes                                 |
| G/  | <u>S</u> imulate<br>Simulate General Ledger<br><u>R</u> eset | Shift+F9                    | Fast Data Entry I Taxes                                 |

16. If the simulation is succesful, you should see be taken to the Display Overview screen and see a summary of the posting to be made.

| Enter Asset Posting: Display Overview |                 |              |        |                 |              |  |
|---------------------------------------|-----------------|--------------|--------|-----------------|--------------|--|
| 🕄 🏙 Display Cur                       | rency 🚺 Taxes   | s 🧐 Reset    |        |                 |              |  |
| Document Date                         | 04.06.2015      | Туре         | AA     | Company Code    | 1000         |  |
| Posting Date                          | 01.06.2015      | Period       | 6      | Currency        | USD          |  |
| Document Number                       | INTERNAL        | Fiscal Year  | 2015   | Translatn Date  | 01.06.2015   |  |
| Reference                             | RU UNON 001     |              |        | Cross-CC no.    |              |  |
| Doc.Header Text                       | Free Text Field |              | ]      | Trading Part.BA |              |  |
| Items in document                     | t currency      |              |        |                 |              |  |
| PK BusA A                             | cct             |              |        | USD Amount      | Tax amnt     |  |
| 001 70 5300 0                         | 027171020 0042  | 00000336 000 | 0      | 6,240.00        |              |  |
| 002 50 5300 0                         | 077299070 Conv  | Capitalis    | edCost | 6,000.00-       |              |  |
| 003 50 5300 0                         | 077299080 Conv  | Associate    | d Cost | 240.00-         |              |  |
|                                       |                 |              |        |                 |              |  |
| <u>D</u> 6,240.00                     | <u>C</u> 6,24   | 0.00         |        | 0.00 *          | 2 Line items |  |

17. Review the simulation and ensure that the posting looks as expected. Click on the 'Reset' button to exit the simulation view.

| Enter Asset Posting: Display Overview |                 |             |      |                 |            |  |
|---------------------------------------|-----------------|-------------|------|-----------------|------------|--|
| 🕄 🏙 Display Cur                       | rency 🚺 Taxes   | Reset       |      |                 |            |  |
| Document Date                         | 04.06.2015      | Туре        | AA   | Company Code    | 1000       |  |
| Posting Date                          | 01.06.2015      | Period      | 6    | Currency        | USD        |  |
| Document Number                       | INTERNAL        | Fiscal Year | 2015 | Translatn Date  | 01.06.2015 |  |
| Reference                             | RU UNON 001     |             |      | Cross-CC no.    |            |  |
| Doc.Header Text                       | Free Text Field |             | ]    | Trading Part.BA |            |  |

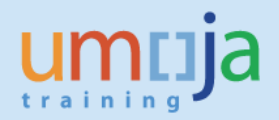

18. If you receive a yellow warning message like the one shown below, ignore it and press the Enter key to proceed.

🔔 Automatically created line items will be deleted

19. Assuming the simulation looked correct, you are now ready to Park the document for review and posting by the Asset Accounting Senior User (FA.16). Click on the 'Park document' button.

| Enter Asset Posting: Display Overview |                 |              |        |                   |              |  |
|---------------------------------------|-----------------|--------------|--------|-------------------|--------------|--|
| 🕄 🏄 Display Cur                       | rency Park do   | cument Acct  | model  | 🖉 Fast Data Entry | i Taxes      |  |
| Document Date                         | 04.06.2015      | Туре         | AA     | Company Code      | 1000         |  |
| Posting Date                          | 01.06.2015      | Period       | 6      | Currency          | USD          |  |
| Document Number                       | INTERNAL        | Fiscal Year  | 2015   | Translatn Date    | 01.06.2015   |  |
| Reference                             | RU UNON 001     |              |        | Cross-CC no.      |              |  |
| Doc.Header Text                       | Free Text Field |              | ]      | Trading Part.BA   |              |  |
| Items in document                     | t currency      |              |        |                   |              |  |
| PK BusA A                             | cct             |              |        | USD Amount        | Tax amnt     |  |
| 001 70 S300 0                         | 027171020 0042  | 00000336 000 | 0      | 6,240.00          |              |  |
| 002 50 S300 0                         | 077299070 Conv  | v Capitalis  | edCost | 6,000.00-         |              |  |
| 003 50 5300 0                         | 077299080 Conv  | v Associate  | d Cost | 240.00-           |              |  |
|                                       |                 |              |        |                   |              |  |
| <u>D</u> 6,240.00                     | <u>C</u> 6,24   | 0.00         |        | 0.00 *            | 2 Line items |  |

20. View the bottom status bar for confirmation. Note the document number that was parked.

Document 4100001298 1000 was parked

21. At this point, the Asset Accounting User (FA.15) should notify the Asset Accounting Senior User (FA.16) that the asset is ready to have the document reviewed and posted. It is recommended that the users communicate using messages sent within Umoja to one another.

Exit the **F-90** transaction and execute Transaction code **SBWP**.

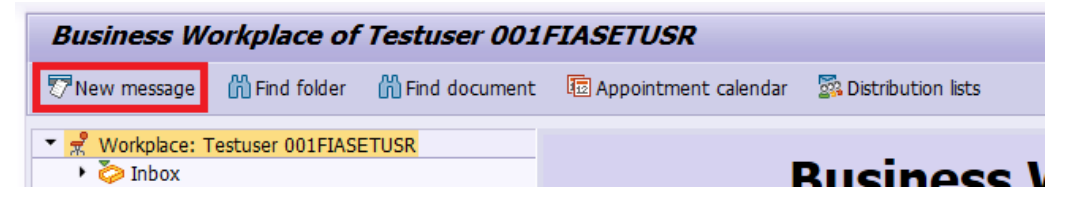

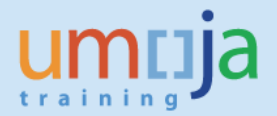

22. Draft a short message with the parked document number(s) and some context for the asset(s). Enter as recipient the SAP Logon Name of the appropriate asset accountanting senior user, and check the box under express mail **§**.

| Create Document and Send                                            |                           |           |
|---------------------------------------------------------------------|---------------------------|-----------|
| च b                                                                 |                           |           |
| Title AA Docs 4100001298 Document contents Attributes               |                           |           |
|                                                                     |                           |           |
| Ready for posting<br>Capitalizing cost of options into fixed asset. |                           |           |
| Fund 10UNA 11294                                                    |                           | - (5 has  |
|                                                                     | - LI 5, CO 18 LI 1 - LI 5 | or 5 ines |
| Recipient Trans options                                             |                           |           |
| RR 2 AX                                                             |                           |           |
| Recipient Recip. type by O01FIASETSR SAP Logon Name                 | 2                         |           |
| •                                                                   |                           |           |

Click on the send  $\overline{\mathbb{I}}$  button when ready.

23. At this point, it is now up to the Asset Accounting Senior User (FA.16) to review the parked document and post it. The option value will not be capitalized until the document is posted.

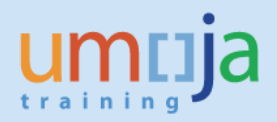

#### T3 – Review list of Parked Asset Acquisition Documents to be posted.

\*\* This step to be performed by users with role **FA.16** – Asset Accounting Senior User

After the Asset Accounting User (FA.15) parks the asset acquisition document, the Asset Accounting Senior User (FA.16) must review and post the asset acquisition document to capitalize the options.

There are two ways within Umoja that the Asset Accounting Senior User can find out if there are any pending parked documents:

- 1. Review their Umoja Inbox
- 2. Review the list of parked AA documents within their fund / business area

#### T3.1 – Review Umoja Inbox for parked document messages (SBWP)

- 1. Log in to Umoja ECC.
- 2. Execute Transaction code SBWP
- 3. Expand 'Inbox' and click on 'Unread Documents' to view any new incoming Umoja messages.

Look for any messages from Asset Accounting Users that indicate that there are parked documents awaiting review and posting. Follow the instructions in section **T4** of this job aid for each document.

| Business Workplace of Testuser 001                                                                                                    | 1FIASETSR                                                                            |
|----------------------------------------------------------------------------------------------------|--------------------------------------------------------------------------------------|
| 😨 New message 🛛 🛗 Find folder 🛗 Find document                                                                                                    | t 🕫 Appointment calendar 🛛 🕵 Distribution lists                                      |
| Workplace: Testuser 001FIASETSR     One of the second second |                                                                                      |
| Onread Documents 1     Documents 2                                                                                                    | Me Ty Title At Author Date received Time re Co Re                                    |
| Overdue entries 0                                                                                                    | AA Docs 4100001298         Testuser 001FIASETUSR         13.06.2016         18:30:58 |
| Deadline Messages 0     Deadline Messages 0     Deadline Messages 0                                                                                                    |                                                                                      |
| <ul> <li>Outbox</li> <li>Resubmission</li> </ul>                                                                                                    |                                                                                      |
| Comparison of the second second  | AA Docs 4100001298                                                                   |
| <ul> <li>Solders subscribed to</li> <li>Trash</li> <li>Trash</li> </ul>                                                                                                    | Ready for posting                                                                    |
|                                                                                                    | 1 Manual acquisition as found during physical count.                                 |
|                                                                                                    | Fund 10UNA 11294 TType Z13                                                           |

### T3.2 – Review list of parked AA documents (FBV0)

- 1. Log in to Umoja ECC.
- 2. Execute Transaction code FBV0

3. Click on the 'Document list' button.

| Post Parked Document: Initial Screen |                  |  |  |  |  |
|--------------------------------------|------------------|--|--|--|--|
| iii Document list                    | Sediting Options |  |  |  |  |
|                                      |                  |  |  |  |  |
| Key for Parking                      |                  |  |  |  |  |
| Company Code                         | 1000             |  |  |  |  |
| Doc. Number                          |                  |  |  |  |  |
| Fiscal Year                          |                  |  |  |  |  |
|                                      |                  |  |  |  |  |

4. From the List of Parked Documents screen, you can search for documents based on a wide variety of criteria.

**Document number** and **Fiscal year**: If you know these already, you can enter them here.

Posting date and Document date: You can use these date fields to filter for specific date ranges.

Document type: AA (limits the list to just Asset Accounting documents)

**Entered by:** The Umoja User ID of the Asset Accounting User who parked the document. This can be useful if you have a short list of Asset Accounting Users you work with.

| List of Parked Docun | nents        |                      |         |  |
|----------------------|--------------|----------------------|---------|--|
| 🊱 🄁 🗓                |              |                      |         |  |
| Company code         | 1000         | to                   | <b></b> |  |
| Document number      |              | to                   |         |  |
| Fiscal year          |              | to                   |         |  |
| Caparal Salactions   |              |                      |         |  |
| Desting date         | 01.05.2016   | to 21 12 2016        |         |  |
| Posting date         | 01.05.2016   | to <u>31.12.2010</u> |         |  |
| Document date        |              |                      |         |  |
| Document type        | AA           |                      | - 📇     |  |
| Reference            |              |                      |         |  |
| Document header text |              | to                   |         |  |
| Entered by           | 001FIASETUSR | to                   |         |  |
| Processing Status    |              |                      |         |  |
| Enter release        |              | to                   |         |  |
| Complete             |              | to                   |         |  |
| Released             |              | to                   |         |  |

5. Click on the Execute button to view the list of documents. You may double-click on each document number to open it. Follow the instructions in section **T4** of this job aid to review and post each document.

| F | Post Parked Documents: List |    |            |              |            |            |                      |                         |              |              |
|---|-----------------------------|----|------------|--------------|------------|------------|----------------------|-------------------------|--------------|--------------|
| 9 |                             | R  | 🚢 🖓 📲      | 7 🤻 🖹        | 1 🖽 🖽      | 😨 🕴 🚰 Chec | k 🛛 🖷 Create Batch I | Input 🕨 Folder Overview | i            |              |
| ₽ | St.                         | Τ  | DocumentNo | Posting Date | Doc. Date  | Entered on | Reference            | Document Header Text    | User         | Changed by   |
|   |                             | AA | 4100001294 | 31.05.2016   | 31.05.2016 | 07.06.2016 |                      | INTTRK 8961 F-90 PK PST | 001FIASETUSR | 001FIASETUSR |
|   |                             | AA | 4100001296 | 07.06.2016   | 07.06.2016 | 07.06.2016 |                      |                         | 001FIASETUSR | 001FIASETUSR |

### T4 – Posting Parked Asset Acquisition Documents (FBV0)

\*\* This step to be performed by users with role FA.16 – Asset Accounting Senior User

- 1. Log in to Umoja ECC.
- 2. Execute Transaction code FBV0
- 3. If you know the Asset Acquisition document number to be reviewed and posted, enter it on this screen and press the Enter key.

If you do not know the document number, you may click on the 'Document list' button and search for it; see section **T3.2** of this job aid for more details on that.

| Post Parked       | Document: Initial Screen |  |
|-------------------|--------------------------|--|
| iii Document list | Editing Options          |  |
|                   |                          |  |
| Key for Parking   |                          |  |
| Company Code      | 1000                     |  |
| Doc. Number       | 4100001298               |  |
| Fiscal Year       | 2016                     |  |
|                   |                          |  |

4. Review the document for accuracy.

Check the document header for correct dates, posting periods, and meaningful reference text. Review the line items at the summary level to ensure the correct asset and G/L accounts are being debited/credited.

| Post Parked Document: Overview                                                   |                                                            |                                                          |                     |                                                                              |                                        |  |  |
|----------------------------------------------------------------------------------|------------------------------------------------------------|----------------------------------------------------------|---------------------|------------------------------------------------------------------------------|----------------------------------------|--|--|
| 👬 Currency 🐼 Fast Data Entry 🚺 Tax 😃 Document Header 🆆 Check                     |                                                            |                                                          |                     |                                                                              |                                        |  |  |
| Document Date<br>Posting Date<br>Document Number<br>Reference<br>Doc.Header Text | 04.06.2016<br>01.06.2016<br>4100001298<br>TEST             | Type<br>Period<br>Fiscal Year                            | AA<br>6<br>2016     | Company Code<br>Currency<br>Translatn Date<br>Trading part.BA<br>Texts exist | 1000<br>USD<br>01.06.2016<br>Net entry |  |  |
| Line items<br>Itm PK BusA A<br>001 70 S300 2<br>002 50 S300 7<br>003 50 S300 7   | CCT no. Desc<br>7171020 0042<br>7299070 Man<br>7299080 Man | ription<br>200000336 000<br>AsstCapExpsd<br>Asst Assoctd | )0<br>ICst<br>ICost | Tx                                                                           | Amount<br>100.00<br>90.00-<br>10.00-   |  |  |
| D 100.00                                                                         | <u>C</u> 100                                               | 0.00                                                     |                     | Itm 3                                                                        | 0.00                                   |  |  |

5. To review each line item in more detail you can double-click on the item.

Review the details, and use the navigation buttons at the top to return to the overview screen, or to go to the previous or next line item.

| Post Parked Document: Change Asset Item           |                                |                                  |                                              |                       |                 |  |  |
|---------------------------------------------------|--------------------------------|----------------------------------|----------------------------------------------|-----------------------|-----------------|--|--|
| 🔊 🗟 🔒 🗹 Fas                                       | st Data Entry                  | 🚺 Tax 🛛 🚽 A                      | Additional Data                              | É <sup>la</sup> Check |                 |  |  |
| G/L Account<br>Company Code<br>Asset              | 27171020<br>1000<br>4200000336 | FA IT Co<br>United I<br>O SWITCH | omputer IT Netwo<br>Nations<br>I CISCO 2960G | ork&IT Storage Equ    | ipmentCo<br>120 |  |  |
| Item 1 Debit asset                                | / 70 Acquisition               | for Adju / Z13                   |                                              |                       |                 |  |  |
| Amount<br>Tax code<br>Asset Val. Date<br>Quantity | 100.00<br>01.06.2016           | USD                              | Calculate tax                                |                       |                 |  |  |
| Business Area                                     | S300                           |                                  | Trdg Part.BA                                 |                       |                 |  |  |
|                                                   |                                |                                  | Order<br>Asset                               | 4200000336            |                 |  |  |
| WBS Element                                       |                                |                                  | Network                                      |                       |                 |  |  |
| Assignment<br>Text                                |                                |                                  |                                              |                       | More More       |  |  |

6. If any changes are required to the parked document, please note that the Asset Accounting Senior User (FA.16) will be required to make those changes, and the Asset Accounting User (FA.15) does not have the authorization to modify the document at this stage.

If necessary, changes are to be made directly within this transaction.

7. Finally, when you are ready to Post the document, click on the 'Post document'  $\boxminus$  icon.

| ☐ Document                     | <u>E</u> dit | <u>G</u> oto | Extr <u>a</u> s <u>S</u> etti | ngs En <u>v</u> i | ronment    | System    | <u>H</u> elp      |
|--------------------------------|--------------|--------------|-------------------------------|-------------------|------------|-----------|-------------------|
| Ø                              |              | •            | « 日  🛛 🤅                      | 8 😡 I 🖴           | n r        | Ð 🔁 🎜     | ) 🕄   🗮 🗖   🕜 💻   |
| Post Parked Document: Overview |              |              |                               |                   |            |           |                   |
| Currency                       | 🔄 Fast       | Data Ent     | ry 🚺 Tax                      | 😃 Docume          | ent Header | r 🧯 Che   | eck               |
| Document Dat                   | e 04.        | 06.2016      | Туре                          | AA                | Company    | y Code    | 1000              |
| Posting Date                   | 01.          | 06.2016      | Period                        | 6                 | Currency   | ,         | USD               |
| Document Nu                    | mber 410     | 0001298      | Fiscal Year                   | 2016              | Translatr  | n Date    | 01.06.2016        |
|                                |              |              |                               |                   |            |           |                   |
| Ty CoCd Do                     | cumenti      | lo Yea       | r Message Te                  | xt                |            |           |                   |
| 1000 41                        | 0000129      | 8 2016       | 5 Document 4                  | 41000012          | 98 was p   | oosted in | company code 1000 |

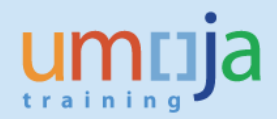

## **T5 – Fix Quantity of Asset**

\*\* This step to be performed by users with role FA.15 – Asset Accounting User

The Asset Master Record must now have its quantity updated, since the options capitalization transaction increased it.

1. Execute Transaction code AS02, fill in the asset number, and press enter.

| Change       | Asset: Initial se  | creen        |
|--------------|--------------------|--------------|
| Master data  | Depreciation areas | Asset values |
| Asset        | 520000014          | 12 0         |
| Subnumber    | 0                  | -            |
| Company Code | 1000               |              |

2. On the 'General' tab, update the 'Quantity' field back to 1.

| General Time-dep    | endent Allocations Origin Net Worth Tax Insurance Leasing Deprec. Areas |  |  |  |  |  |
|---------------------|-------------------------------------------------------------------------|--|--|--|--|--|
|                     |                                                                         |  |  |  |  |  |
| General data        |                                                                         |  |  |  |  |  |
| Description         | SWITCHBOARD MAIN                                                        |  |  |  |  |  |
|                     |                                                                         |  |  |  |  |  |
| Asset main no. text | SWITCHBOARD MAIN                                                        |  |  |  |  |  |
| Acct determination  | 520 Light Engineering and Construction Equipment                        |  |  |  |  |  |
| Serial number       |                                                                         |  |  |  |  |  |
| Inventory number    | UN008380                                                                |  |  |  |  |  |
| Quantity            | 1 EA each                                                               |  |  |  |  |  |
|                     | ✓ Manage historically                                                   |  |  |  |  |  |

3. When finished, click on the Save  $\square$  icon.

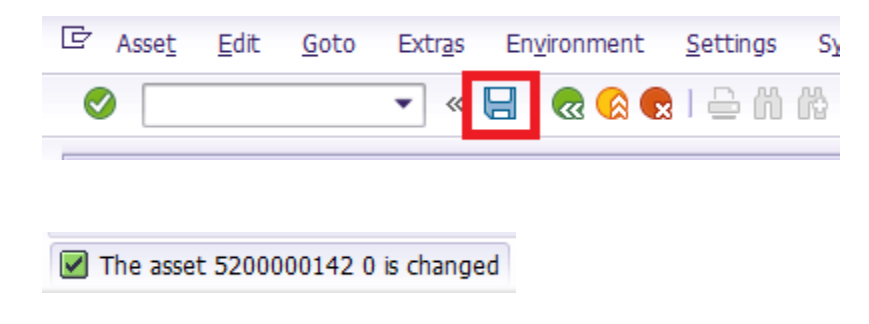

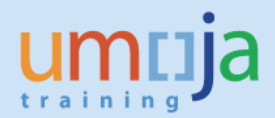

| Reason for Manual Aquisition                                                                                                    | ТТуре | Cost     | Associated cost<br>(4%, 20%, etc)** |
|----------------------------------------------------------------------------------------------------|-------|----------|-------------------------------------|
| Assets added due to incorrect initial<br>classification as expense (Z14)<br>* If in inventory, the item should be issued<br>out before capitalizing the fixed asset | Z14   | 77299070 | 77299080                            |

\*\* Standard Associated cost is to be applied for all assets/options capitalised from the 1<sup>st</sup> of January 2015. As at the date of publication of the job aid it was set at 20% for PK and SP mission locations and mission support locations (UNLB, UNGSC, etc.) and at 4% for UNHQ, OAHs (i.e. UNON, UNOG, etc.), Regional Economic Commissions and UNEP/UN-Habitat.